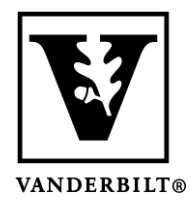

Vanderbilt University Center for Teaching

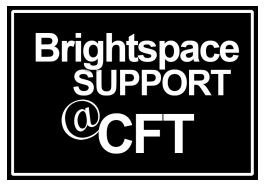

## Editing quiz questions after the quiz has taken place

Brightspace allows you to edit a quiz after it has occurred, and then to **regrade** the quiz. This can be helpful in a couple different scenarios:

- Changing the correct answer(s)
- Giving every student the same (or zero) points

It is important to follow these instructions, rather than editing the questions from the Edit screen or deleting questions altogether. If you have questions about regrading a quiz as described below, please reach out to support and we can help you through the process.

| <br>Go to the Gi | <b>ade</b> area of yo | our quiz | ( <i>not</i> th | e Edit area).  |              |                 |
|------------------|-----------------------|----------|-----------------|----------------|--------------|-----------------|
| Π                | ' Edit                |          |                 |                |              | ≓, 1 <u>1</u>   |
| Content Activi   | Hide from Users       | oom      | Classlist       | Class Progress | Course Admin | Library Reso    |
| Manage Ouizzes   | Preview               | Lock     | Down Brows      | er             |              |                 |
| Thunde Quizes    | Delete                | Lock     |                 |                |              |                 |
| New Quiz         | Сору                  | Actions  | •               |                |              |                 |
|                  | Grade                 |          |                 |                | V            | iew: By Availal |
| 🌮 Bulk Edit      | Setup Reports         |          |                 |                |              |                 |
| Current Qu       | View Reports          |          |                 |                |              |                 |
| Drestice         | Statistics            |          |                 |                |              |                 |
| Due on O         | ct Attempt Logs       |          |                 |                |              |                 |
| Pastujizz        | PS Publish to LOP     |          |                 |                |              |                 |

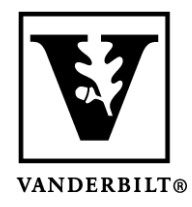

## Vanderbilt University Center for Teaching

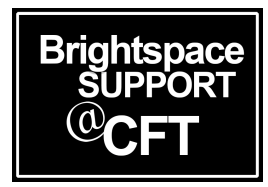

2. Go to the **Questions** tab and select **Update All Attempts**.

| Content      | Activities & Asse      | ssments 🗸 | Zoom | Classlist | Class Progress |
|--------------|------------------------|-----------|------|-----------|----------------|
| Manage Quizz | zes > Final Exam       |           |      |           |                |
| Grad         | e Quiz - I             | Final E   | xam  | ~         |                |
| Users        | Attempts               | Questions | ]    |           |                |
| Grade        | e Individual Responses |           |      |           |                |
|              | Blind Marking 🔞        |           |      |           |                |
|              | View Graded Respons    | ies 🕐     |      |           |                |
| • Updat      | te All Attempts        |           |      |           |                |

3. Click on the question you want to edit. Here you have the option to assign all students the same point value, or to edit what is the correct answer.

| Give to attempts with answer                                                                                                    | points               | the s           | ame             | score                  | on                                  |     |   |
|----------------------------------------------------------------------------------------------------|----------------------|-----------------|-----------------|------------------------|-------------------------------------|-----|---|
|                                                                                                    | points               |                 |                 |                        |                                     |     |   |
| Comment                                                                                                    |                      |                 | equ             | esuon                  |                                     |     |   |
| Paragraph $\sim$ <b>B</b> $I \cup \sim 4$ $\equiv \sim$                                                                                                    | i≣ ~   <b>b</b> ii d | ρ <b>ΕΣ</b> Σ ~ | ₽, ~ + ~        | Lato (Recom v          | 19px ∨                              |     | 2 |
|                                                                                                    | _                    |                 |                 |                        |                                     |     |   |
| Everyone is getting full credit for this question                                                                                                    | n                    |                 |                 |                        |                                     |     |   |
|                                                                                                    |                      |                 |                 |                        |                                     |     |   |
|                                                                                                    |                      |                 |                 |                        |                                     |     |   |
|                                                                                                    |                      |                 |                 |                        |                                     |     |   |
|                                                                                                    |                      |                 |                 |                        |                                     |     |   |
|                                                                                                    |                      |                 |                 |                        |                                     |     |   |
|                                                                                                    |                      |                 |                 |                        |                                     |     |   |
| rading Type                                                                                                    |                      |                 |                 |                        |                                     |     |   |
| irading Type<br>Give to all attempts 1 points                                                                                                    |                      |                 |                 |                        |                                     |     |   |
| rading Type<br>) Give to all attempts 1 points                                                                                                    |                      | Aco             | ept             | <u>multip</u>          | <u>le</u>                           |     |   |
| rading Type<br>Give to all attempts 1 points                                                                                                    | points               | Acc             | ept             | multip                 |                                     |     |   |
| irading Type<br>Give to all attempts 1 points<br>9 Give to attempts with answer 3 ~ 1                                                                                                    | points               | Accord          | ept :<br>rect : | <u>multip</u><br>answe | ele<br>ers                          |     |   |
| irading Type<br>Give to all attempts 1 points<br>Give to attempts with answer 3 ~ 1<br>iomment                                                                                                    | points               | Accor           | ept i<br>rect a | multip<br>answe        | ole<br>ers                          |     |   |
| irading Type<br>Give to all attempts 1 points<br>Give to attempts with answer $3 \sim 1$<br>comment<br>Paragraph $\vee B I \sqcup \vee 4\gamma \equiv \vee$                                                     | points<br>≣ ∨ tu o   |                 |                 | multip<br>answe        | <b>1</b> 9px ¥                      |     |   |
| inding Type<br>Give to all attempts 1 points<br>Give to attempts with answer $3 \sim 1$<br>comment<br>Paragraph $\sim B I U \sim \gamma \equiv 7$<br>$7 \sim 2 = 6 \circ 5 C$                                   | points<br>≣ ∽   5≝ d | Acc<br>cor      |                 | Lato (Recon v          | <b>1</b> 19px ¥                     |     |   |
| rading Type<br>Give to all attempts 1 points<br>Give to attempts with answer $3 \checkmark 1$<br>amment<br>Paragraph $\checkmark   B I U \lor A_{\gamma}   \Xi \lor$<br>$7 \diamondsuit \Xi E_{A} \backsim D C$ | points<br>≣ ×   5≝ d | Acc<br>cor      | ept<br>rect a   | multip<br>answe        | <b>)]@</b><br><b>}/\$</b><br>10px ~ | ••• |   |

4. Be sure to click **Save** when you are finished. This will apply your changes to the quiz and update all quiz attempts thus far. You will see a confirmation screen after saving, that details all the changes that were made. Once you are finished viewing the confirmation screen, click **Go Back to Questions**.